#### Sommaire:

| Liens                                                                                                   | 1  |
|----------------------------------------------------------------------------------------------------|----|
| Installation du 29/10/06                                                                                | 1  |
| Ré-installation du 31/3/07                                                                              | 2  |
| Installation adsITV 1.99+ (juin 2008)                                                                   | 3  |
| Modifications aux réglages:                                                                             | 4  |
| 27/12/08, adsITV 1.99++Ultimate_build3                                                                  | 5  |
| Problèmes                                                                                               | 6  |
| Si pas de chaînes:                                                                                      | 6  |
| Routage des ports (pb possible: quand on choisit une chaîne, la barre clignote, mais rien ne se passe). | 6  |
| Enregistrements et réencodage                                                                           | 7  |
| Si les enregistrements donnent des fichiers de 4 octets:                                                | 7  |
| Réencodage                                                                                              | 7  |
| Diminuer par deux la bande passante utilisée                                                            | 11 |
| Bonne disposition des fenêtres                                                                          | 14 |

Les parties surlignées en jaune sont celles à lire absolument

## Liens

http://adsltv.free.fr http://christofun.free.fr/adslTV/Installation.htm

## Installation du 29/10/06

J'avais déjà installé une version de Videolan sensée être compatible avec adslTV (selon http://christofun.free.fr/adslTV/Installation.htm). C'était la version de VLC Media Player trouvée via http://adsl.free.fr/tv/multiposte/ : vlc-0.8.5-freehd-win32.exe et récupérée sur http://download.videolan.org/pub/testing/freehd/win32/vlc-0.8.5-freehd-win32.exe

J'ai donc utilisé la version "légère" de adslTV sans VLC: setup\_1.9.exe et ça a marché impeccable, du premier coup.

# Ré-installation du 31/3/07

AdslTV ne fonctionnait plus: barre qui défile indéfiniment lors de la tentative de connexion aux chaines de TV.

Désinstallé AdslTV et Videolan Rebooté

Installation AdsITV + VLC 0.86 (deuxième choix ci-dessous):

| 📆 Installation d'adsl TV                                                    | _ 🗆 🗙            |
|-----------------------------------------------------------------------------|------------------|
| Version<br>Choisissez la version à installer.                               | adsi<br>FM       |
| Veuillez sélectionner la version à installer :                              |                  |
| adsl TV + VLC 0.85 HD (recommandé, si VLC n'est pas déjà installé sur ce po | oste)            |
| C adsITV + VLC 0.86 test1 (expérimental, version beta de VLC 0.86)          |                  |
| C adsl TV sans VLC (mise à jour, si VLC est déjà installé sur ce poste)     |                  |
| C Mettre à jour les DLL (XP uniquement, en cas d'erreurs de DLL)            |                  |
|                                                                             |                  |
| Cliquez sur 'Suivant' pour continuer.                                       |                  |
| < <u>P</u> récédent <u>Suivant &gt;</u>                                     | Q <u>u</u> itter |

La version de VLC installée dans le répertoire d'AdslTV est:

| À propos   | de VLC media player 🔀                                                                                                    |
|------------|----------------------------------------------------------------------------------------------------|
| <b>i</b> ) | VLC media player 0.8.6-test1 (interface wxWidgets)<br>(c) 1996-2006 - l'équipe VideoLAN<br>Compilé par xtophe@altair.videolan.org.<br>Compilateur : gcc version 3.4.5 (mingw special).<br>Ce programme est fourni SANS AUCUNE GARANTIE, tel que permis par la loi.                              |
|            | Vous pouvez le redistribuer selon les termes de la Licence Publique Générale GNU ;<br>voir le fichier COPYING pour plus de détails.<br>Écrit par l'équipe VideoLAN ; voir le fichier AUTHORS.<br>L'équipe VideoLAN <videolan@videolan.org><br/>http://www.videolan.org/</videolan@videolan.org> |
|            | СК.                                                                                                    |

Ca marche

Installation d'une version indépendante de VLC pour ne plus qu'il y ait d'interaction ultérieure entre VLC et AdsITV (qui a sa propre version dans C:\Program Files\adsITV\):

J'ai installé vlc-0.8.6a-win32.exe dans C:\Program Files\VideoLAN\

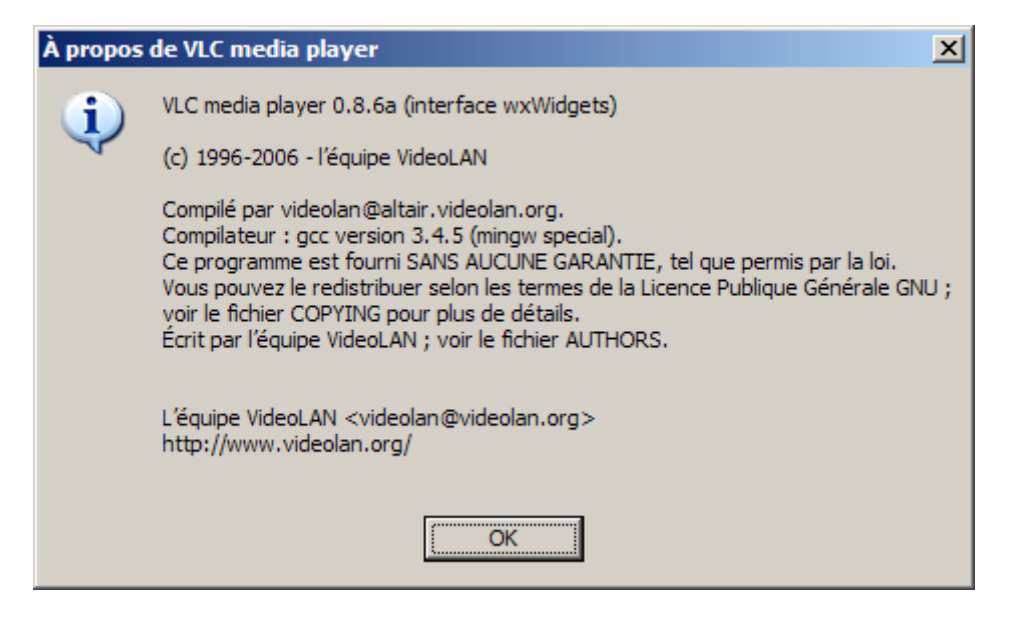

=> Adsl TV et Videolan fonctionnent tous les deux

Mais les enregistrements ne fonctionnent pas: j'obtiens des fichiers de 4 octets (l'Explorateur indique 1ko en arrondissant). Il a suffit que je quitte AdsITV et que je le relance pour résoudre le problème

# Installation adsITV 1.99+ (juin 2008)

Il utilise VLC version 0.8.6f

J'ai également installé l'option "portable" sur K:\Portable\\_Corsair\_backup\Apps\Portable\_adslTV\

Au lancement de l'installation, on obtient:

adsI TV avec VLC (recommandé, indispensable si VLC n'est pas installé) : installe VLC de VideoLAN en même temps qu'adsI TV. Il est recommandé de désinstaller au préalable les installations antérieures éventuelles de VLC autres que celles d'adsI TV en vous assurant que cela n'aura pas d'incidence sur d'autres programmes installés. La version installée est la version modifiée par Harisson compatible PC sur TV.

adsl TV sans VLC (non recommandé, uniquement si VLC est déjà installé) : n'installe qu'adsl TV, sans VLC que vous devez avoir installé au préalable en ayant coché la case "ActiveX plugin" lors de l'exécution du programme d'installation de VLC.

adsl TV nomade (à installer sur une clé USB, utilisation sans installation) : crée un dossier contenant tous les fichiers d'adsl TV pouvant être utilisé sur un autre ordinateur sans installation. Utilisez l'exécutable adsltv-p.exe au lieu de adsltv.exe.

Aide, mode d'emploi, forums, ... toutes les informations sont sur **www.adsltv.org**.

Parmi quelques réglages que je n'ai pas modifiés:

| 📆 adsl TV - 17:24                                                                                                    | ○ ②                                                                                                    |
|----------------------------------------------------------------------------------------------------|----------------------------------------------------------------------------------------------------|
| Options d'adsl TV :           Configuration des chaînes           Configuration du démarrage d'adsl TV           Configuration du fonctionnement (1/2)           Configuration du fonctionnement (2/2)           Configuration de l'affichage (1/2)           Configuration de l'affichage (2/2)           Configuration du réglage de l'image           Configuration de l'enregistrement (1/2)           Configuration de l'enregistrement (2/2)           Configuration de l'enregistrement (2/2)           Configuration du dossier d'enregistrement           Configuration du dossier d'enregistrement           Configuration du sostier d'enregistrement           Configuration du système           Configuration du système           Configuration du vréceau | Configuration des codecs d'encodage       Aide         Spécifier les codecs vidéo et audio à utiliser pour les enregistrements vidéos       Méthode d'encapsulation : MPEG PS         En cochant cette case, vous pourrez encoder au vol les enregistrements vidéos avec un meilleur taux de compression, moyennant une consommation processeur supérieure et une qualité moindre des fichiers vidéos générés.         La compatibilité des fichiers vidéos générés par cette méthode sera également moins bonne et certains lecteurs ne les accepteront donc pas.         Ces paramètres seront pris en compte pour les prochains enregistrements. Ils ne concernent que les enregistrements vidéos et non les enregistrements audios. |
| Configuration du proxy<br>Configuration de la connexion<br>Configuration de la skin (fond)                                                                                                    | Enregistrement des radios : voir "Configuration de l'enregistrement (2/2)"                                                                                                    |
| Mises à jour d'adsl TV et des chaînes<br>A propos d'adsl TV et du site adsltv.org                                                                                                    | Fermer la fenêtre des options d'adsl TV <                                                                                                    |

**Modifications aux réglages:** Lecteur utilisé pour lire les vidéos depuis adsITV: j'ai remplacé adsITV par VLC

| 📆 adsl TV - 17:19                                                                                                    |                                                                                                    | 98                                                                                                    |
|----------------------------------------------------------------------------------------------------|----------------------------------------------------------------------------------------------------|----------------------------------------------------------------------------------------------------|
| adsi TV - 17:19     Options d'adsi TV :     Configuration des chaînes     Configuration du démarrage d'adsi TV     Configuration du fonctionnement (1/2)     Configuration du fonctionnement (2/2)     Configuration de l'affichage (1/2)     Configuration de l'affichage (2/2)     Configuration du réglage de l'image     Configuration du réglage du son                                 | Configuration de l'affichage (2/2)<br>Lecteur utilisé pour lire les vidéos depuis adsl TV :<br>Choix du moniteur de l'affichage plein écran :<br>Gestion de l'affichage sur les écrans larges :<br>Choix des effets à afficher pour les radios :           | Aide  VLC  Control  Aide  Aide  Aide  Ecran courant  Afficher normalement  Effet vu-mêtre                  |
| Configuration du l'enregistrement (1/2)<br>Configuration de l'enregistrement (2/2)<br>Configuration du dossier d'enregistrement<br>Configuration des codecs d'encodage<br>Configuration de l'exécution automatique<br>Configuration du mode parental<br>Configuration du système<br>Configuration du système<br>Configuration du veseau<br>Configuration du réseau<br>Configuration du proxy | (uniquement en mode fenêtre VLC) <ul> <li>Afficher sur la télévision en mode Freeplayer</li> <li>Utiliser le proxy universel Use Them All</li> <li>Ne pas afficher le flux vidéo sur l'écran</li> <li>Ne pas afficher le logo sur la télévision</li> </ul> | <ul> <li>Effet cercles</li> <li>Effet oscilloscope</li> <li>Comment activer<br/>le Freeplayer ?</li> </ul> |
| Configuration de la skin (fond)<br>Mises à jour d'ads! TV et des chaînes<br>A propos d'ads! TV et du site ads!tv.org                                                                                                    | Fermer la fenêtre des options d'a                                                                                                    | adsl TV < >                                                                                                |

# 27/12/08, adsITV 1.99++Ultimate\_build3

Cette version (29217149 octets) ne fonctionne pas chez moi (sous Vista): Impossible de se connecter. Supprimer le pare-feu (celui de Vista en l'occurrence) ne change rien.

Lisez quand même ce qui suit, qui contient la bonne manière de s'en sortir (dans mon cas du moins).

En revenant à une version antérieure setup-adsltv\_1.99plusplusultimate.exe de 29216423 octets (que j'avais téléchargée le 12/12/08) ça marche sans souci. On peut récupérer les anciennes versions sur la page des téléchargements http://www.adsltv.org/site/divers/telechargement.htm

Motivations de cette réinstallation: VLC commençait à avoir divers problèmes (impossible de lire les flv par exemple).

Procédure qui a bien réussi, inspirée de ce qu'on lit au bas de http://www.adsltv.org/site/aide/index.htm

- Utilisez également de préférence l'installation adsl TV + VLC (la première option du programme d'installation), qui est certifiée pour fonctionner correctement. Certaines versions de VLC, même plus récentes, peuvent en effet présenter des incompatibilités avec certaines chaînes ou avec adsl TV. Afin d'être sûr d'avoir l'installation d'adsl TV la plus propre possible, effectuez les opérations suivantes :
- désinstallez "adsl TV" et "VLC Media Player " depuis le panneau de configuration,
- supprimez les dossiers C:\Program Files\adslTV et C:\Program Files\VideoLAN,
- redémarrez votre ordinateur,
- installez adsl TV en laissant la première option adsl TV + VLC sélectionnée par défaut.
- Note concernant le routage des ports: la notice d'installation ne le précise pas, mais les ports doivent être routés sur le protocole UDP (et pas TCP).
- Je n'ai pas installé d'autre version de VLC ensuite, et je me sers pour VLC de la version c:\Program Files\adslTV\vlc.exe

Les problèmes rencontrés auparavant avec VLC semblent avoir disparu.

# Problèmes

## Si pas de chaînes:

Quand la première fenêtre de configuration apparait, il ne faut pas cliquer sur les différents types de chaînes, car ça les désactive. Laisser par défaut (toutes les chaines activées, boutons encadrés par un liseré vert).

## Routage des ports (pb possible: quand on choisit une chaîne, la barre clignote, mais rien ne se passe)

http://adsltv.free.fr/aide/aide03.htm

Il faut forcer des ports: ici, j'ai choisi le port 51879 (dans le lien ci-dessus, adslTV conseille la plage de ports 31336-31339, mais j'ai un fort esprit de contradiction):

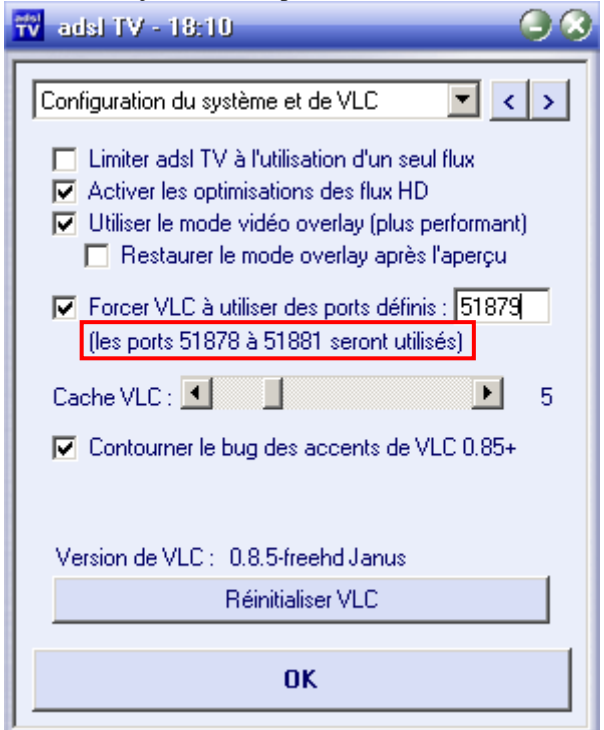

et dans la redirection des plages de port des fonctions routeur de la Freebox (ici avec les ports préconisés). Attention, ce sont les ports UDP qu'il faut rediriger (et pas TCP).

| Interfa       | ce de Free:       |           |           |                         |       |         |
|---------------|-------------------|-----------|-----------|-------------------------|-------|---------|
| Redi<br>ports | rections de<br>5: | plages de |           |                         |       |         |
|               | Début             | Fin       | Protocole | Destir                  | ation |         |
|               | 5001              | 5004      | tcp 💌     | 192.168. 0              | . 53  | Х       |
|               | 5001              | 5004      | udp 💌     | 192.168. 0              | . 53  | Х       |
|               | 51878             | 51883     | udp 💌     | 192.168. 0              | . 18  | Х       |
|               | 31336             | 31341     | udp 💌     | 192.168. <mark>0</mark> | . 39  | Х       |
|               |                   |           | tcp 💌     | 192.168. 0              |       | Ajouter |

# Enregistrements et réencodage

## Si les enregistrements donnent des fichiers de 4 octets:

L'Explorateur indique 1ko en arrondissant. http://www.adsltv.org/site/aide/aide01.htm

Il a suffit que je quitte AdslTV et que je le relance pour résoudre le problème. Nota: quand l'enregistrement s'effectue pour de bon, on voit en plus le flux vidéo dans une fenêtre de VLC qui s'ouvre en plus de celle d'adslTV.

## Réencodage

Les enregistrements .mpg réalisés avec adsITV se relisent mal avec MPC = Media Player Classic (erreur sur la durée de l'enregistrement, impossible de se déplacer à l'intérieur du fichier). Par contre, ça marche à peu près correctement si on visionne avec VLC.

#### Bonne solution: mettre de l'ordre dans les fichiers MPG créés par AdslTV au moyen de VideoReDo:

On pourrait également essayer avec HDTVtoMPEG2, mais mes expériences passées ont montré que VideoRedo est plus efficace, et permet de mieux synchroniser image et son.

#### Enregistrement AdsITV: Propriétés vues par MPC: 127MB (134146505 bytes) 01:32:34 <<< durée complètement fausse 544 x 576 (AR 4:3) Video: MPEG2 Video 544x576 (4:3) 25.00fps 15000Kbps [Video] <<< faux Audio: MPEG Audio 48000Hz stereo 192Kbps [Audio] Subtitle: DVD Subpicture [Subtitle] Vu par GSpot:

| 🙀 GSpot v2.70a: adsl TV 2007-04-01 09-19-32 France 2                                                                                                    |                                                                                                    |
|----------------------------------------------------------------------------------------------------|----------------------------------------------------------------------------------------------------|
| <u>File System Options Tables H</u> elp                                                                                                    |                                                                                                    |
| Spot                                                                                                    | Video                                                                                                    |
| File           Path [D:\GT\Mes_Documents_gt11 09-19-32 France 2.mpg            Size[127 MB (131,002 KB / 134,146,505 bytes)         1/1           Container | C-3<br>Codec MPEG2 Name MPEG-2 MPGH<br>Status Codec(s) are Installed HEEH<br>AVID NVOP PVOP BVOP GMC I709 FC0 I470<br>PB DF OPEL S170 S240<br>IPEBS 4 B1% S5%                                                                                                    |
| Sys Bitrate: 193 kb/s VBR                                                                                                    | Image: Second state state |
| User Data / Metadata                                                                                                    | Pics/s         25.000         Frames/s         25.000         Fields/s         50.000           Image: State State S                                                                        |
| Audio Codec MPEG-1 Layer 2                                                                                                    | Resizing PAVI - VOD SVOD DVD OVD<br>1 1 1000<br>2 info                                                                                                    |
| Proposed Codec Solutions and Tests GSpot MS Vid Aud A/V 1 1 2 2 2 3 3                                                                                       |                                                                                                    |

### Après VideoRedo :

Propriétés vues par MPC: 129MB (135731204 bytes) 00:05:51 <<< durée corrigée 544 x 576 (AR 4:3) Video: MPEG2 Video 544x576 (4:3) 25.00fps <mark>15000Kbps</mark> [Video] <<< encore faux Audio: MPEG Audio 48000Hz stereo 192Kbps [Audio] Subtitle: DVD Subpicture [Subtitle]

Vu par GSpot:

| GSpot v2.70a: adsl TV 2007-04-01 09-19-32 France 2 (02)                                                                                                    | _ <b>_ _ _ _ _</b>                                                                                                    |
|----------------------------------------------------------------------------------------------------|----------------------------------------------------------------------------------------------------|
| <u>File System Options Tables H</u> elp                                                                                                    |                                                                                                    |
| (Spot                                                                                                    | Video                                                                                                    |
| File         Path D:\GT\Mes_Documents_gt189-32 France 2 (02).mpg         Size 129 MB (132,550 KB / 135,731,204 bytes)         1/1         Container         MPEG-2 Program Stream << { 1 vid, 1 aud } | С, S<br>Codec MPEG2 Name MPEG-2 МРСЧ<br>Status Codec(s) are Installed Насч<br>AVID NVOP PVOP BVOP GHO I709 FOO I470<br>PE DF OPEL S170 S240<br>IPES Ч Э1% 65%                                                                                                    |
|                                                                                                    | Len 5:51.680 Frms 8,792 kbps 2849 Qf 0.364                                                                                                    |
| User Data / Metadata                                                                                                    | Pics/s         25.000         Frames/s         25.000         Fields/s         50.000           d         d         pic (w x 544 x 576         seq ext         wss         inter           sar         0.944 (17:18)         par 1.412 (24:17)         dar 1.333 (4:3)         inter |
| Audio                                                                                                    |                                                                                                    |
| Codec MPEG-1 Layer 2                                                                                                    |                                                                                                    |
| Info 0xc0:48000Hz 192 kb/s tot , Joint Stereo                                                                                                    | 2 info                                                                                                    |
| Proposed Codec Solutions and Tests<br>GSpot MS<br>Vid Aud A/V<br>1 1 1<br>2 2 2<br>3 3                                                                                                    |                                                                                                    |

Après VideoReDo, compression avec avi.NET ou Dr.DivX: Afin de gagner de la taille sur le fichier

Après recompression avec Dr.DivX: Propriétés vues par MPC: 51MB (54389222 bytes) 00:05:51 704 x 528 Video: DivX 5 704x528 25.00fps 1099Kbps [Main 0] Audio: MPEG Audio Layer 3 48000Hz stereo 128Kbps [Audio 1] Vu par GSpot:

| GSpot v2.70a: adsl TV 2007-04-01 09-19-32 France 2 (02) |                                                         |
|---------------------------------------------------------|---------------------------------------------------------|
| <u>File System Options Tables Help</u>                  |                                                         |
| (Spot                                                   | Video Video                                             |
| File                                                    | c, S<br>Codec DX50 Name DivX 5.x/6.x                    |
| Path D:\GT\Mes_Documents_gt189-32 France 2 (02).divx    | Status Codec(s) are Installed H264                      |
| Size 51.8 MB (53,114 KB / 54,389,222 bytes)             | VIC NVOP EVOP GIC. 1709 FOO 1470<br>FE CF CFE 5170 5240 |
| Container                                               | IPBS 59% 40%                                            |
| DivX Style "backed bitstream" AVI                       |                                                         |
| OpenDML (AVI v2.0)                                      | I max I 183.1 avg / 300 max                             |
| Interleave: 1 vid frame (40 ms), preload=504            |                                                         |
|                                                         | Len 5:51.600 Frms 8,790 kbps 1099 Qf 0.118              |
| User Data / Metadata                                    | Pics/s 25.000 Frames/s 25.000 Fields/s                  |
|                                                         | PROG I/L TEE BEE PEE 3:2 PAL NTSC                       |
| [JUNK] VA DIVA DIVA DIVA DIVA DIVA DIVA DIVA D          | d d                                                     |
| [USER] DivX503b2207p                                    |                                                         |
| Audio                                                   | sar (1.333 (4.3) par (1.000 (1.1) dar (1.333 (4.3)      |
| Codec 0x0055 MPEG-1 Layer 3                             |                                                         |
| Info 48000Hz 128 kb/s tot . Joint Stereo                |                                                         |
| 🖬 🖻 🗉 Stat Codec(s) Installed                           |                                                         |
| Proposed Codec Solutions and Tests                      |                                                         |
| GSpot MS                                                |                                                         |
| Vid Aud A/V                                             |                                                         |
|                                                         |                                                         |
|                                                         |                                                         |
| 33 🗖                                                    |                                                         |
|                                                         |                                                         |

## Diminuer par deux la bande passante utilisée

NOTA: pour que ceci fonctionne, et contrairement à l'intuition primitive (afficher quelque chose en plus permet d'économiser de la bande passante), il faut choisir l'option "Afficher la chaine TV à l'écran en cours d'enregistrement quand c'est possible" (ici copie d'écran de AdsITV 1.99):

| Options d'adsl TV :                                                                                                    | Configuration de l'enregistrement (1/2)                                                                                                    |
|----------------------------------------------------------------------------------------------------|----------------------------------------------------------------------------------------------------|
| Configuration des catégories de chaînes<br>Configuration du démarrage d'adsl TV<br>Configuration du fonctionnement (1/2)<br>Configuration du fonctionnement (2/2)<br>Configuration de la visualisation (2/2)<br>Configuration de la visualisation (2/2)<br>Configuration du réglage de l'image<br>Configuration du réglage du son<br>Configuration de l'enregistrement (1/2)<br>Configuration de l'enregistrement (2/2)<br>Configuration de l'enregistrement (2/2)<br>Configuration de l'enregistrement (2/2)<br>Configuration de l'enregistrement (2/2)<br>Configuration de l'enregistrement (2/2)<br>Configuration de l'enregistrement (2/2)<br>Configuration de l'enregistrement (2/2)<br>Configuration du système<br>Configuration du système<br>Configuration du véseau<br>Configuration du réseau<br>Configuration du réseau | <ul> <li>Afficher la chaîne TV à l'écran en cours d'enregistrement quand c'est possible</li> <li>Ecouter la radio en cours d'enregistrement quand c'est possible</li> <li>Privilégier la compatibilité au détriment de la qualité de l'affichage simultané</li> <li>Enregistrer au format natif (Neuf uniquement, pas d'affichage simultané)</li> <li>"Enregistrer" enregistre la chaîne affichée plutôt que la chaîne sélectionnée</li> <li>N'afficher que les fichiers adsl TV / adsl FM dans la liste des enregistrements</li> </ul> |
| Aringuration de la skin (fond)<br>Mises à jour d'adsl TV et des chaînes<br>A propos d'adsl TV et du site adsltv.org                                                                                                    | Valider les options d'adel TV                                                                                                    |

Le visionnage de la TV tire 400 kB/s, et si on enregistre, c'est le double (environ 800 kB/s).

Pour mieux comprendre, il semble que:

- l'enregistrement avec AdsITV tire 400 kB/s

- le visionnage avec AdslTV tire 400 kB/s
- le visionnage avec VLC du flux enregistré par AdslTV ne tire rien

DUmeter ou tout autre moyen de surveillance en temps réel du débit de la connexion internet est quasiment indispensable pour voir ce qui se passe (voir http://tayeb.fr/informatique/informatique.htm#DUmeter).

Quand on enregistre, il suffit de ne pas afficher la fenêtre vidéo d'adslTV (et seulement celle de VLC) pour retomber à 400 kB/s. Ca se fait avec le bouton "Affichages" de adslTV :

Les deux à la fois => 800 kB/s:

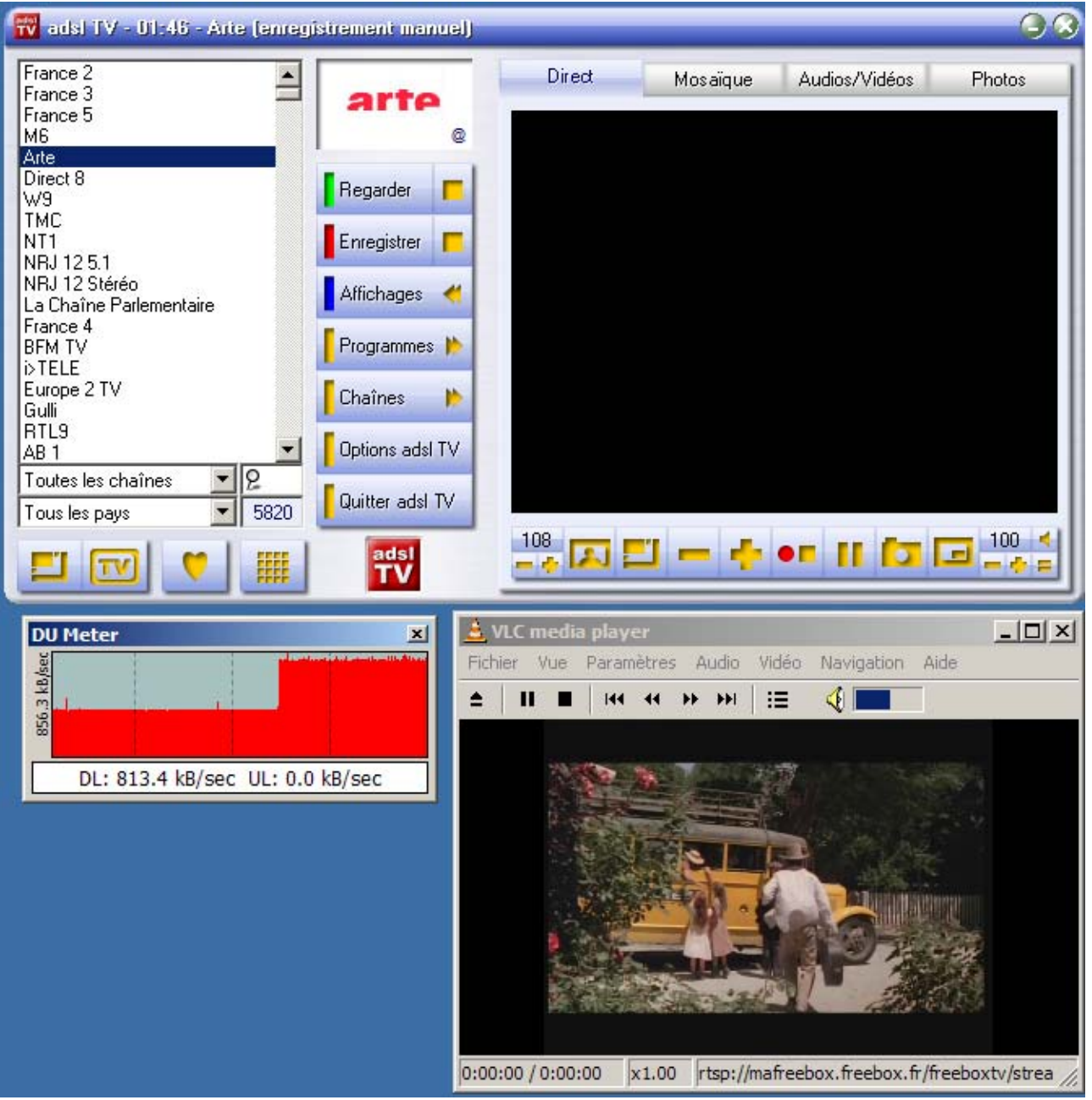

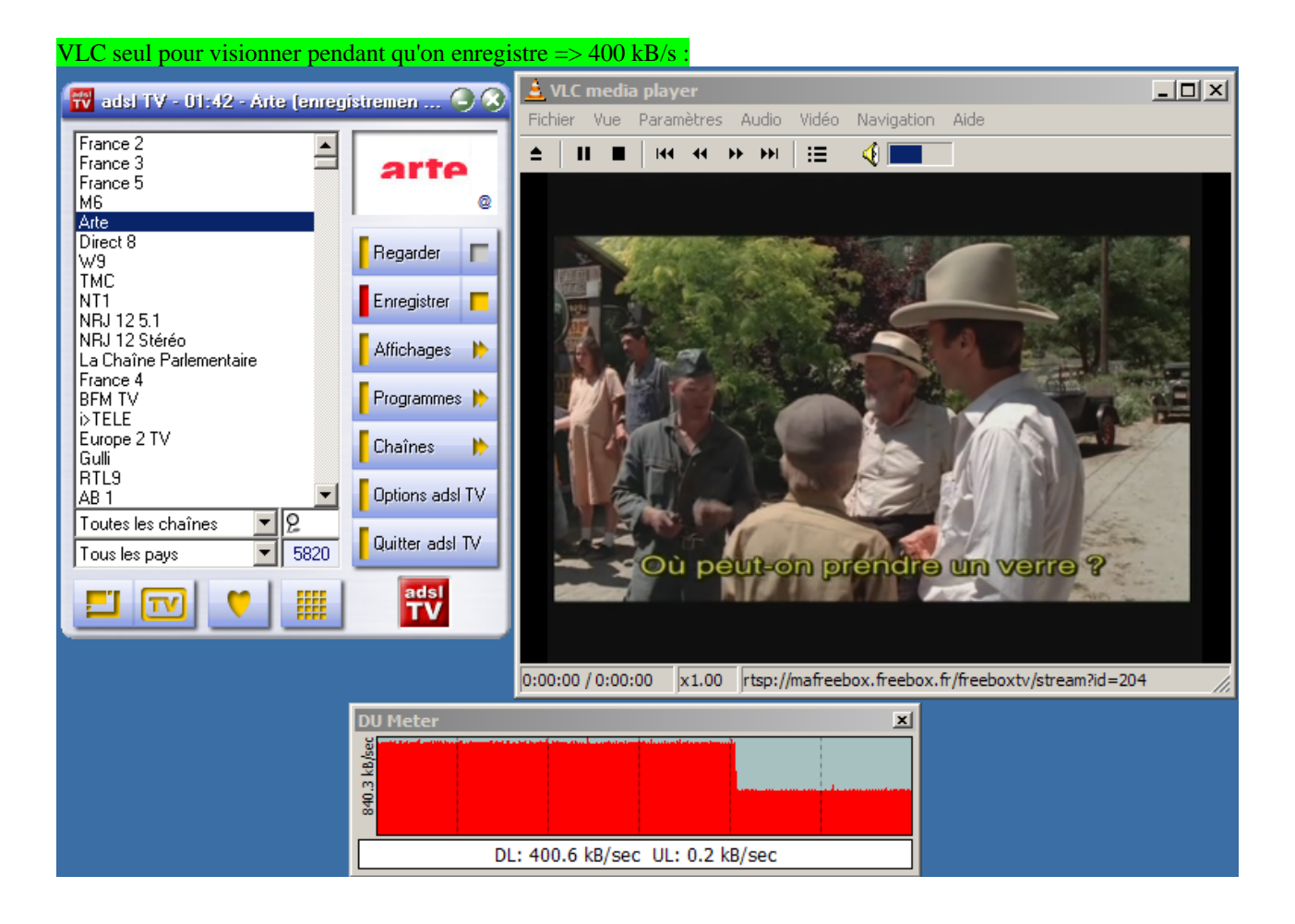

NOTA: si on fait des enregistrements différés programmés, on doit encore économiser de la bande passante, car il n'y a aucun affichage (à vérifier). Après réflexion, je ne crois pas. A essayer...

## Bonne disposition des fenêtres

Quand on zappe entre plusieurs chaînes, il vaut mieux regarder dans VLC. Ca permet d'avoir une taille d'image à sa guise, alors que dans la configuration par défaut, la taille est imposée.

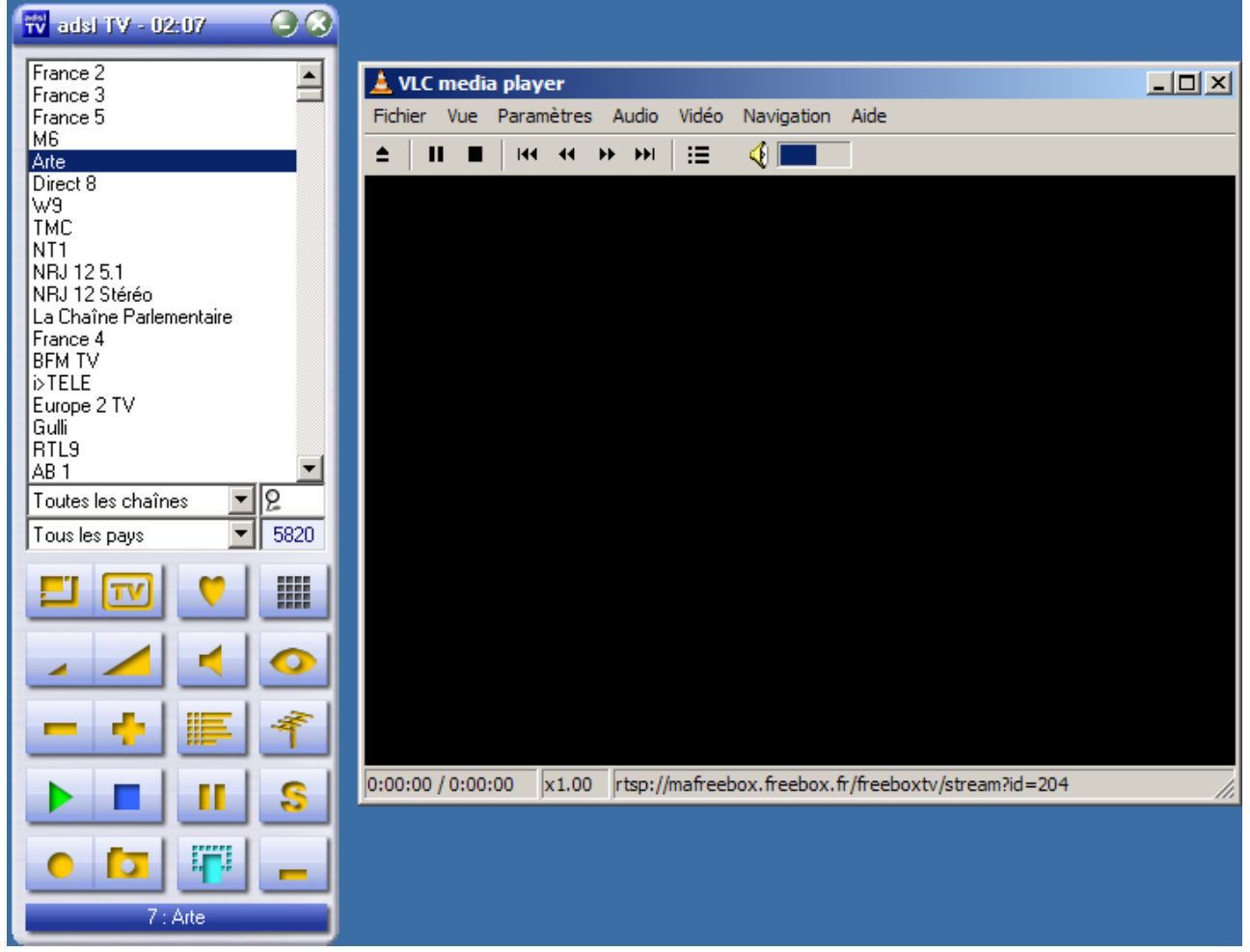

Par contre, pour regarder une seule émission de manière suivie, il vaut mieux la configuration par défaut, en ne gardant que la fenêtre vidéo.